# 如何获取学习/学时证明

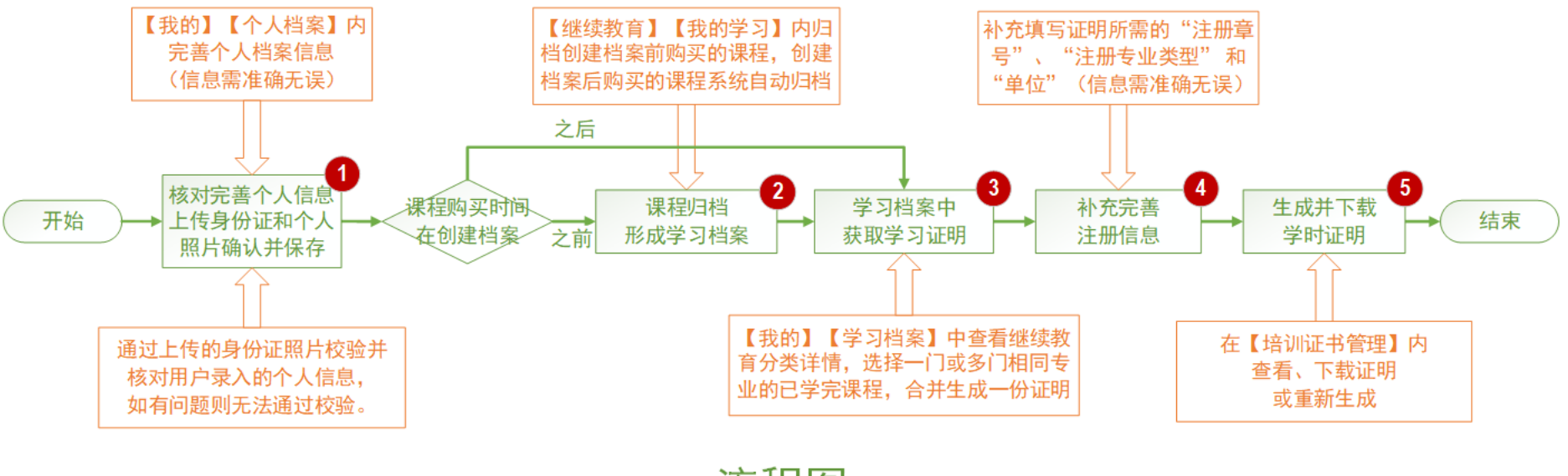

流程图

注: 图内红底数字对应下面说明中的相应截图。

## 第一步、完善个人基本信息,创建个人档案。

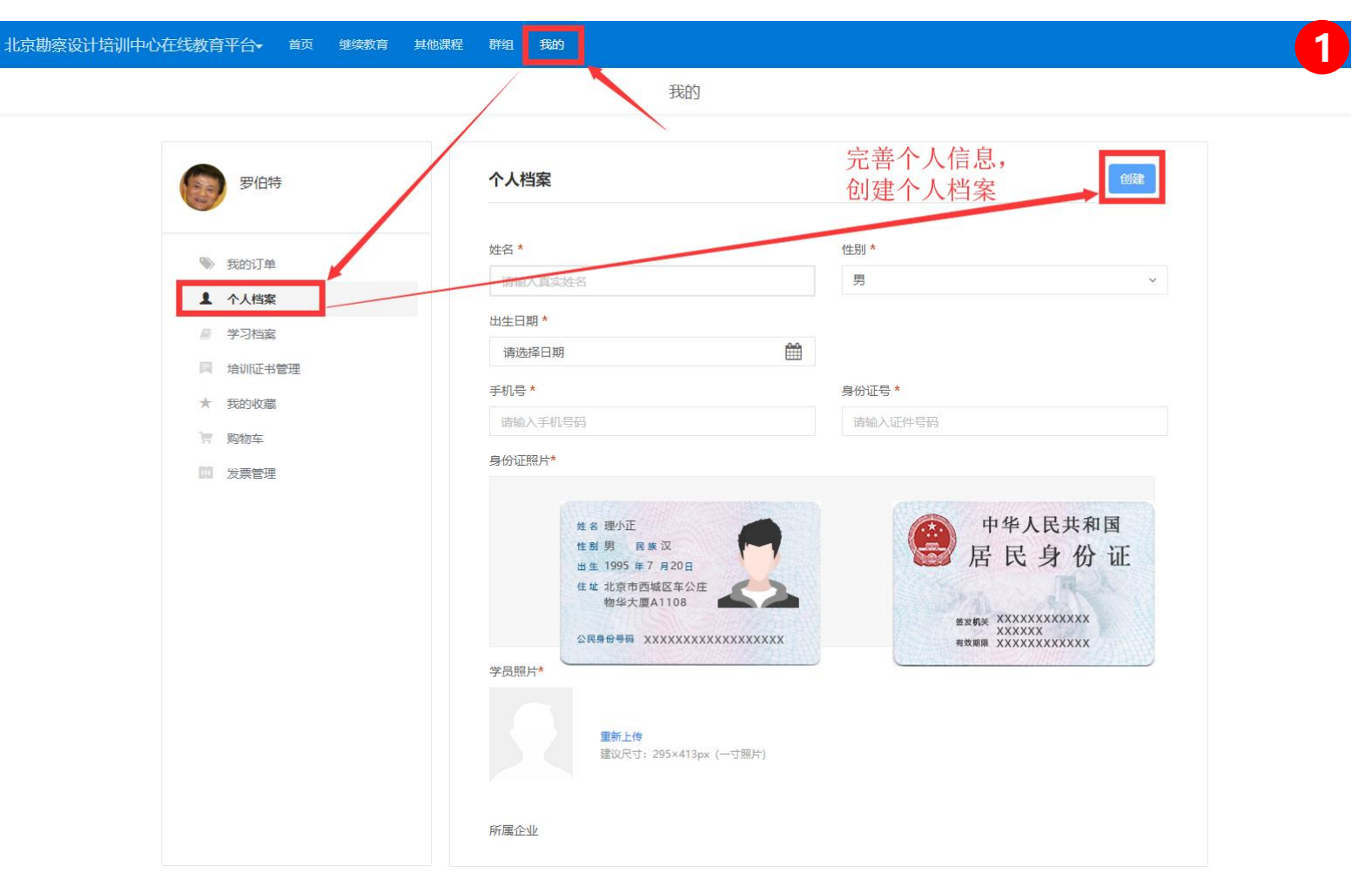

### 第二步、在【继续教育】--【我的学习】内选择需要归档的课程,进行课程归档操作,形成自己的学习档案。

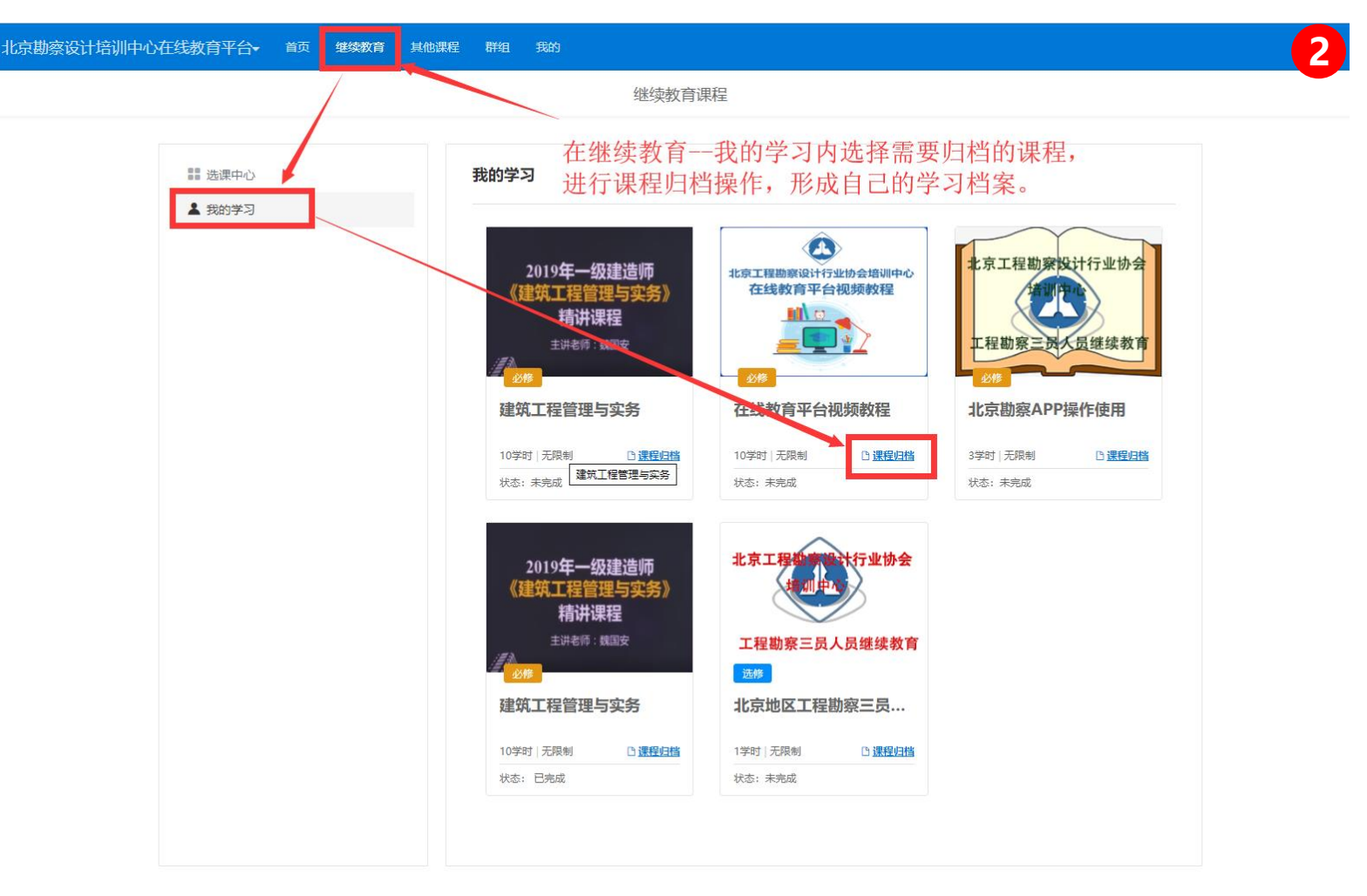

## 第三步、在学习档案中,找到学习完毕并已经归档的课程,获取学习证明。

| <ul> <li>● 分子活案</li> <li>● 分子活案</li> <li>● 分子活案</li> <li>● 分子活案</li> <li>● 分子活案</li> <li>● 小心芒音理</li> <li>★ 我的收慮</li> <li>〒 购物车</li> <li>● 发展管理</li> </ul> | 经<br>Q 请输入关键词<br>查看详情<br>时 |
|----------------------------------------------------------------------------------------------------|----------------------------|
| <ul> <li>● 我的订单</li> <li>▲ 个人档案</li> <li>● 学习档案</li> <li>■ 培训证书管理</li> <li>★ 我的收藏</li> <li>■ 胸物车</li> <li>■ 发票管理</li> </ul>                                | 查看详情<br>查看详情               |
| <ul> <li>▲ 个人档案</li> <li>④ 学习档案</li> <li>● 培训证书管理</li> <li>★ 我的收藏</li> <li>● 购物车</li> <li>● 发票管理</li> </ul>                                                | 対                          |
| <ul> <li>★ 我的收藏</li> <li>第 购物车</li> <li>□ 发票管理</li> <li>         52中 结构专业继续教育         共需20学时 待完成 10 学时 必停课 0学时 /10学时 运停课 10时 /10学时     </li> </ul>         |                            |
| 共業20字町 特元成 10 字町 必修课 0字时 710字时 运修课 10時 710字时 送修课 10時 710字时                                                                                                 | 在雪光线                       |
|                                                                                                    |                            |
|                                                                                                    |                            |
|                                                                                                    |                            |
|                                                                                                    |                            |
|                                                                                                    |                            |

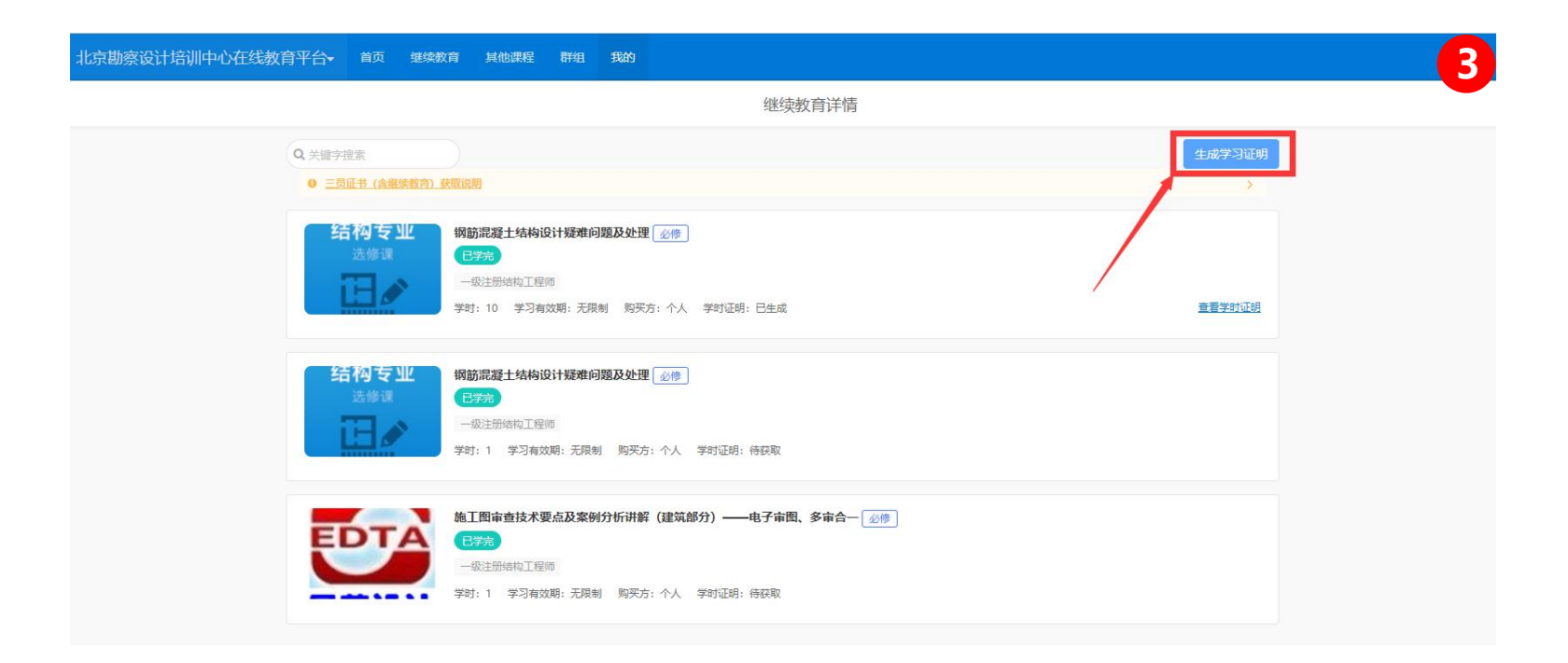

#### 北京勘察设计培训中心在线教育平台- 首页 继续教育 其他课程 群组 我的

|              |                                               | 继续致自奸惧                                                              |        |        |
|--------------|-----------------------------------------------|---------------------------------------------------------------------|--------|--------|
|              |                                               |                                                                     | Q 关键字搜 | 素      |
|              | 结构专业 钢筋混凝土结构设计                                | 十疑难问题及处理 业修                                                         |        |        |
| 0            | 选修课<br>正 》                                    | <sup>11. 元制</sup> 选中需要生成证明的课程,                                      | 可多选后   |        |
| 0            | 结构支业<br>強修課<br>通修課<br>一致注册结构工程师<br>学时:1 学习有效期 | <b>合并生成一份证明</b><br>₩₩₩₱₩₩₩₩₩₩₩₩₩₩₩₩₩₩₩₩₩₩₩₩₩₩₩₩₩₩₩₩₩₩₩₩₩            |        |        |
| 0            | 施工图审查技术要点<br>ビアデ<br>一级注册结构工程师<br>学时:1 学习有效期   | <b>5.及案例分析讲解(建筑部分)——电子审图、多审合— _ <u>必</u>修 〕<br/>1: 无限制   购买方:个人</b> |        |        |
| $\bigcirc$ : | 选 已选0个                                        |                                                                     |        | 生成学时证明 |

继续教育详情

3

#### 第四步、补充完善个人信息,生成学习证明。

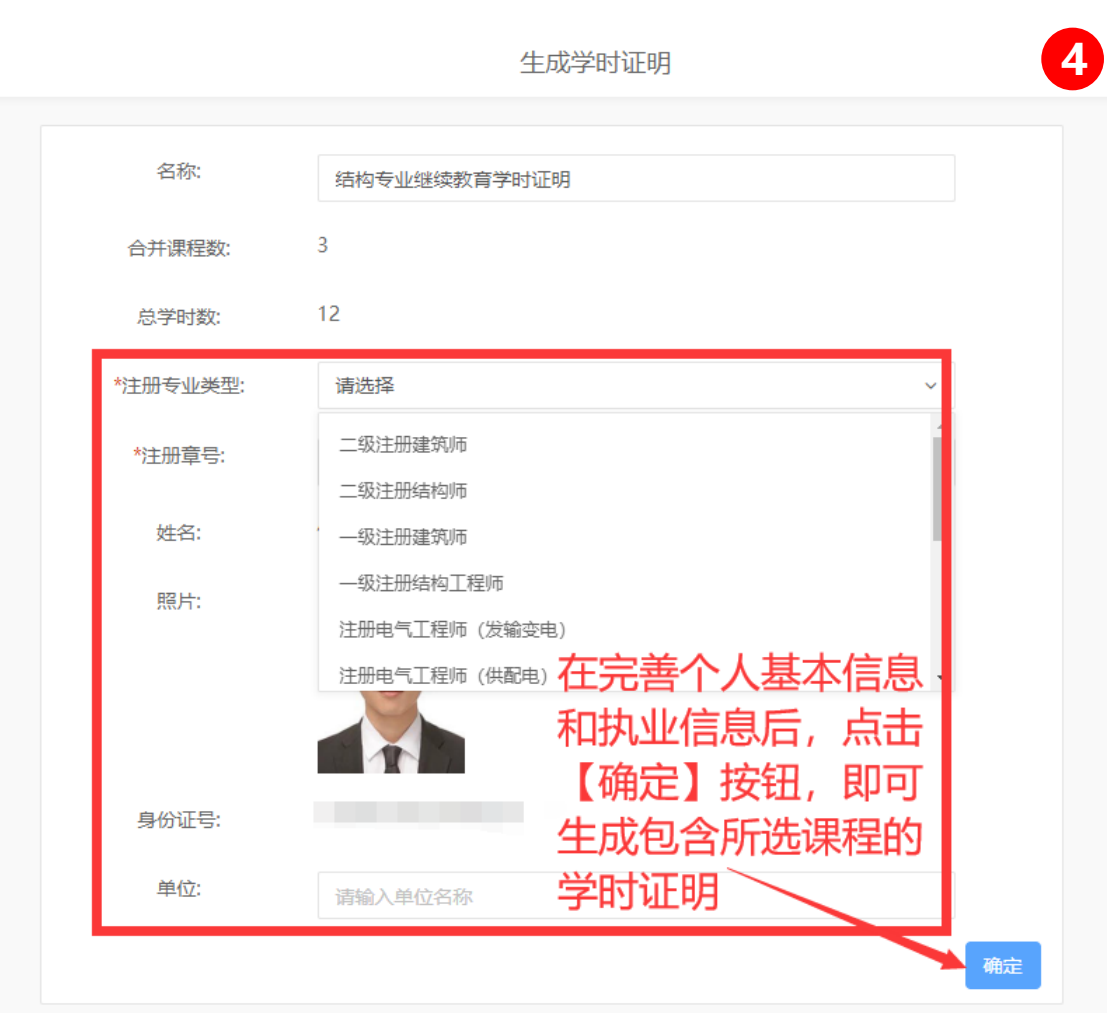

# 如何查看和下载学习和学时证明

学时/学习证明生成后,可以在培训证书管理内查看和下载。

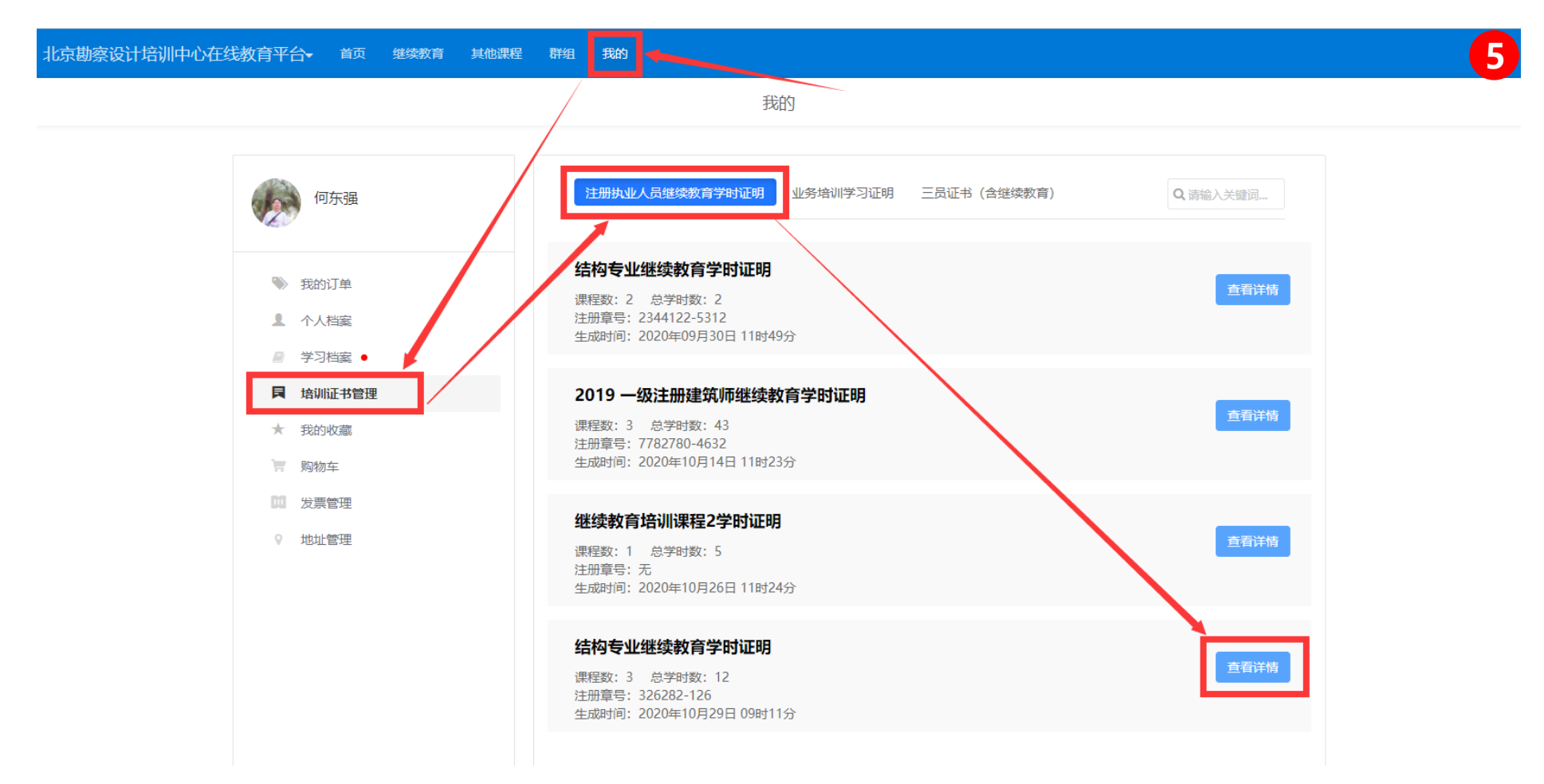

北京勘察设计培训中心在线教育平台。首页 继续教育 其他课程 群组 我的

如果发现下面的证明中的 信息有误,可以重新生成 ○ 重新生成 📩 保存到本地 生成时间: 2020-10-29 09:11 课程名称 培训类型 学时 完成时间 00000 下载保存到本地电脑 钢筋混凝土结构设计疑难问题及处理 必修 10 2020年7月8日 注册执业人员继续教育学时证明 钢筋混凝土结构设计缓难问题及处理 必修 1 2020年9月30日 施工圈审查技术要点及案例分析讲解(建筑部 分)——电子审图、多审合一 必修 1 2020年9月30日 000000 证明中可以修改的内容 姓名: 身份证号码: 注册专业类型: 一级注册建筑师 注册章号: 326282-126 T 单位: 北京理正建筑设计研究院 照片可以在个人档案中更换 该学员已完成所需课程的学习,培训学时达到继续教育要求。 特此证明! X 生成日期: 2020年10月29日 验证二维码: 培训机构重

学习证明详情

5